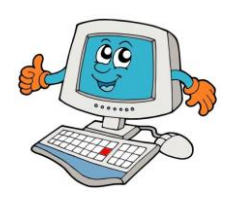

Organização de informação

Trabalho Prático Nº 6

Nome:

- Hoje vais aprender a organizar informação no computador. A informação no computador encontra-se dentro de ficheiros. Cada programa produz o seu tipo de ficheiros. Por exemplo o bloco de notas produz ficheiros do tipo TXT e o Wordpad produz ficheiros RTF. Mas onde estão estes ficheiros todos? No disco do teu computador!
- Para organizar a tua informação deves criar pastas com nomes que indiquem quais os ficheiros que estão no seu interior.
- **Começa** por **criar** uma **pasta** com o teu **nome** no **Ambiente** de **trabalho**. Para isso, com o **botão** do lado **direito** do teu **rato** escolhe a **opção Novo** e depois **Pasta**:

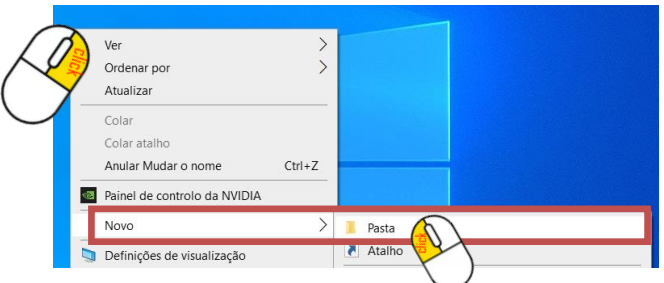

Escreve o teu nome e turma na tua pasta

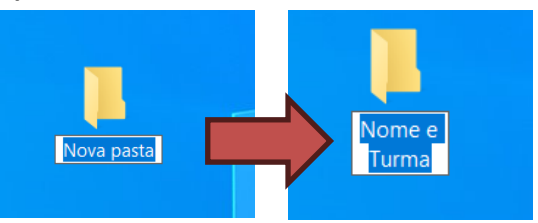

Terás agora uma pasta com o teu nome no computador. Será aqui que vais guardar toda a informação que produzires na aula de informática. Para veres o interior da tua pasta faz duplo clique esquerdo do rato sobre ela muito rápido. Abrirá uma aplicação nova chamada Explorador de ficheiros onde terás a tua pasta vazia.

|         | 📕   📝 📜 🗢   Nome e Turma<br>Ficheiro Base Partilhar Ver                                                                           |                                   |                                                  |                    | - □ ×<br>^ ?                      |
|---------|----------------------------------------------------------------------------------------------------|-----------------------------------|--------------------------------------------------|--------------------|-----------------------------------|
|         | Afixar em<br>Acesso Rápido                                                                                                    | Mover Copiar para * Copiar o nome | Nova item ▼<br>1 Acesso fácil ▼<br>Nova<br>pasta | Propriedades       | Selecionar tudo<br>Desmarcar tudo |
|         | Área de Transferência                                                                                                    | Organizar                         | Novo                                             | Abrir              | Selecionar                        |
|         | $\leftarrow \rightarrow \checkmark \uparrow$ ] > Nome e Turma $\checkmark$ $\circlearrowright$ $\raiset O$ Procurar em Nome e Tur |                                   |                                                  | ir em Nome e Turma |                                   |
|         | Acore Pápido                                                                                                    | ^ Nome                            | ^                                                |                    | Data de modificação               |
|         | Accesso Rapido                                                                                                    |                                   | A                                                | pasta está vazia.  |                                   |
|         | Transferências                                                                                                    |                                   |                                                  |                    |                                   |
|         | Documentos                                                                                                    | *                                 |                                                  |                    |                                   |
|         | 🔄 Imagens                                                                                                    | *                                 |                                                  |                    |                                   |
|         | prof                                                                                                    | *                                 |                                                  |                    |                                   |
| 27      | <ul> <li>OneDrive - Personal</li> </ul>                                                                                           |                                   |                                                  |                    |                                   |
| Nome e  | 🧶 Este PC                                                                                                    |                                   |                                                  |                    |                                   |
| Turma   | Ambiente de trabalho                                                                                                    |                                   |                                                  |                    |                                   |
| Terrina | Documentos                                                                                                    |                                   |                                                  |                    |                                   |
|         | 📰 Imagens                                                                                                    | ~ <                               |                                                  |                    | >                                 |
|         | 0 itens                                                                                                    |                                   |                                                  |                    |                                   |

- Cria duas novas pastas, dentro da pasta do teu nome, de nome Bloco de notas e outra Wordpad com o botão do lado direito sobre o local onde diz "A pasta está vazia". Ficarás com duas novas pastas.
  - Bloco de notas
     Wordpad
     Página 1 de 2

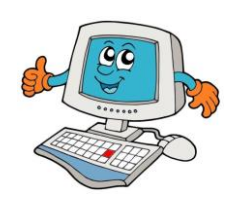

Trabalho Prático Nº 6

Abre agora o Bloco de notas e digita o seguinte texto: Este é o meu e-mail: a1111@aeidmafalda.edu.pt A moeda em Portugal é o € Qual será o resultado desta conta 5\*20=? Estou à espera de comprar o livro "Fábulas de La Fontaine"! Eu frequento o 3/4º ano e um dia gostava de aprender japonês. O teu Nome ano e turma

Guarda este documento com o nome Revisão.txt dentro da tua pasta Bloco de notas. Segue os passos pelos números:

| 1 - No Bloco de notas acede a:                                                                                                    | 2 - Clica em Ambiente de trabalho, procura a tua pasta e                                                                                                    |  |  |  |
|----------------------------------------------------------------------------------------------------|----------------------------------------------------------------------------------------------------|--|--|--|
| Ficheiro→Guardar Como                                                                                                    | faz duplo click esquerdo sobre a pasta                                                                                                    |  |  |  |
| <u>Ficheiro</u> <u>E</u> ditar F <u>o</u> rmatar <u>V</u> er <u>Aj</u> uda                                                                                                    | Guardar como X                                                                                                    |  |  |  |
| Q)Novo Ctrl+O                                                                                                    | $\leftarrow \rightarrow \checkmark \uparrow$ <b>Este PC &gt; Ambiente de trabalho</b> $\checkmark$ $\heartsuit$ $\land$ Procurar em Ambiente de tra                                                                                                    |  |  |  |
| Nova Janela Ctrl+Shift+N                                                                                                    | Organizar 👻 Nova pasta 📰 👻 🕜                                                                                                    |  |  |  |
| Abrir<br>Guardar Como<br>Guardar Como<br>Ctrl+Shift+S                                                                                                    | Accesso Rápido Ambiente de trabalho Transferências Documentos Imagens Manual do prof OneDrive - Personal Este PC Ambiente de trabalho Docurr Turna Courder com o tipo: Documentos de texto (*.txt) Courdar com o tipo: Documentos de texto (*.txt) Courdar pastas Codificação: UTF-8 Abrir Cancelar |  |  |  |
| 3 – Clica duas vezes com o botão esquerdo do rato                                                                                                    | 4 – Atribui o nome Revisão.txt ao teu ficheiro de texto e                                                                                                    |  |  |  |
| sobre a pasta <b>Bloco de notas</b>                                                                                                    | termina com Guardar                                                                                                    |  |  |  |
| Guardar como                                                                                                    | Nome e Turma<br>Bloco de notas<br>Nome de ficheiro: Revisão.txt 4<br>Guardar com o tipo: Documentos de texto (*.txt)                                                                                                    |  |  |  |
| Monada do prof     Mordpad     Wordpad     Wordpad     Ze/12/2024 10:22     Ze/12/2024 10:22     Ze/12/2024 10:22     Josephilic Control Control Contro Control Control Control Contro Control Control Contro Control Con | ∧ Ocultar pastas <u>C</u> odificação: UTF-8 Guardar                                                                                                    |  |  |  |
| Guardar com o tipo:     Documentos de texto (*.txt)     v       N Ocultar pastas     Codificação:     UTF-8     V                                                                                                    |                                                                                                    |  |  |  |

Acabaste mais cedo? Com o que aprendeste cria uma nova pasta de nome Desenhos dentro da tua pasta.
 Escolhe um dos desenhos que o teu professor te der e pinta-o no programa Paint. No final deves guardar o desenho com o nome Desenho1.jpg dentro da pasta Desenhos.